# Instalace WordPressu pomocí FTP

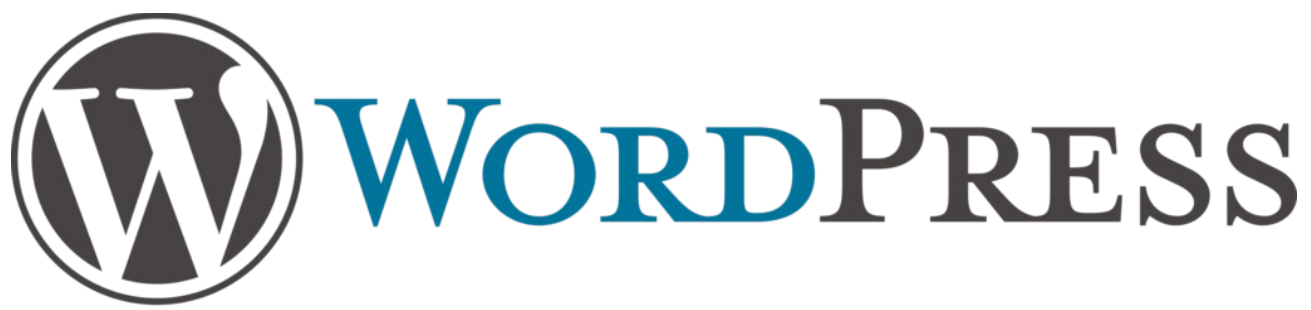

Kompletní manuál a návod na instalaci redakčního systému WordPress od samotného začátku, tedy stažení instalačního balíčku, připojení na FTP, vyplnění všech potřebných údajů včetně MySQL až po finální přihlášení se k administraci. **Návod je koncipován pro úplné začátečníky krok za krokem.** Pokud nemáte žádné zkušenosti s instalací WordPressu, nevíte, co je to FTP a jak se na něj přihlásit, jste zde správně.

# Stažení instalačního balíčku

Vítejte v návodu pro instalaci WordPressu, redakčního systému, který je aktuálně pro tvorbu obsahu webu nejvíce používaným systémem na světě. Naučíte se zde projít instalaci od samého začátku se všemi detaily, které budete pro instalaci potřebovat. Zároveň se budu snažit instalaci popisovat tak, aby ji zvládl opravdu každý. Rozhodně tedy nebudeme zabíhat do detailů nebo popisů, kterým by obyčejný laik nemusel rozumět. Budu se Vás snažit provést instalací tak, aby ji zvládl jak student základní školy, tak i senior, který se s počítačem teprve učí. Pojďme tedy začít.

Celá instalace začíná tím, že si musíte stáhnout data, ze kterých budeme WordPress instalovat. Budeme stahovat WordPress, který je již kompletně přeložený do **češtiny**, takže po instalaci bude celé prostředí WordPressu, včetně jeho administrace kompletně přeložené do jazyka, kterému rozumíte.

Instalační balíček WordPressu najdete na tomto odkazu: https://cs.wordpress.org. Pro stažení postupujte následovně (doplním návod vždy i obrázky, abyste se nikde v procesu neztráceli).

- otevřete si výše uvedenou stránku https://cs.wordpress.org
- v pravém horním rohu klikněte na tlačítko "Získejte WordPress,
- na další stránce, která se Vám objeví, klikněte na odkaz "stažení a instalace,
- na nové stránce klikněte na tlačítko "Stáhnout WordPress X.XX.X" (kde x bude nahrazeno vždy číslem aktuální verze, která bude k dispozici)
- prohlížeč Vám nabídne stažení balíčku. Vyberte si složku ve svém počítači a balíček do ní stáhněte.

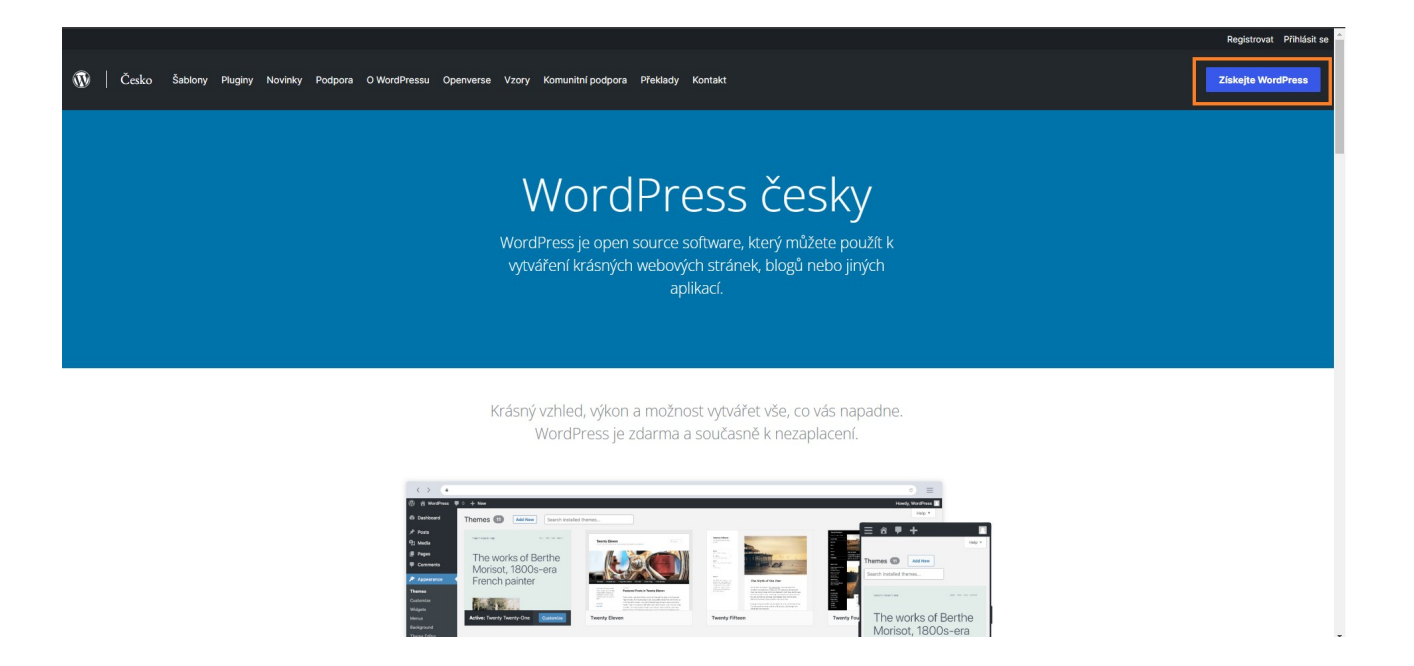

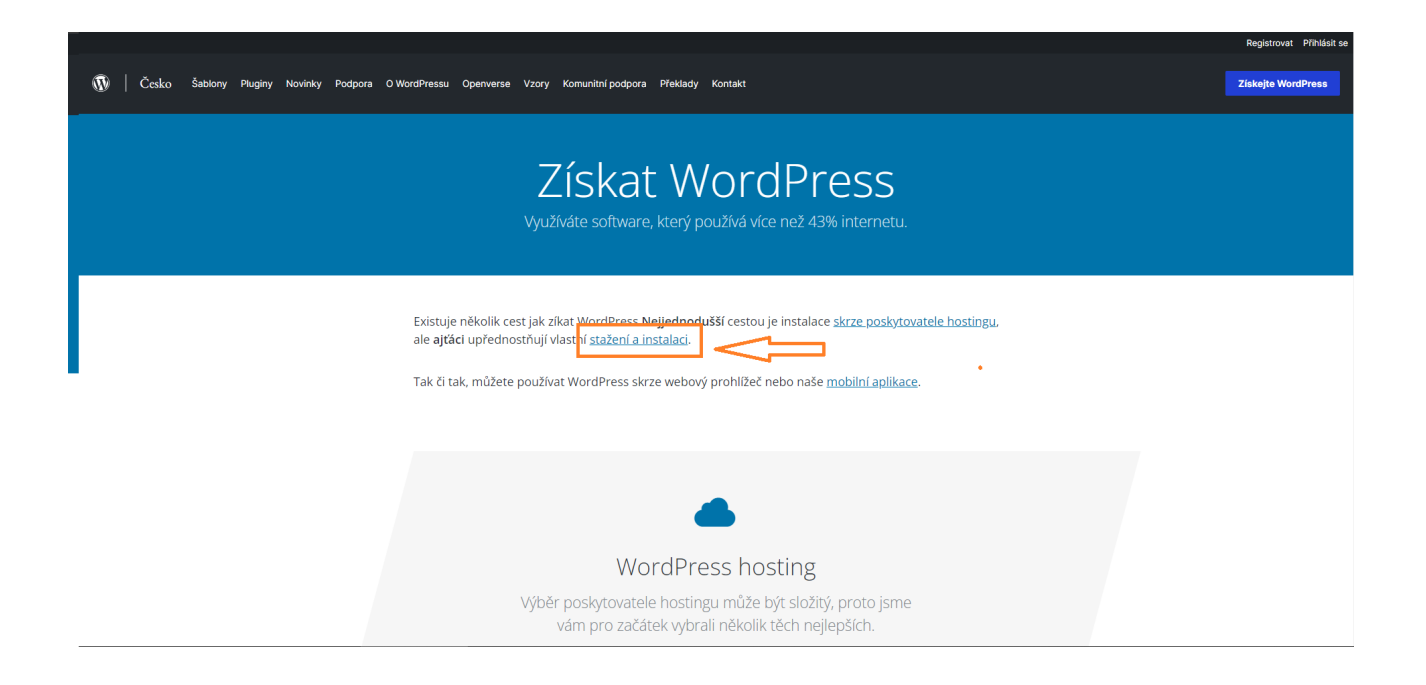

### Neocenitelný a také zdarma

Stáhněte si WordPress a používejte ho na vlastních webových stránkách.

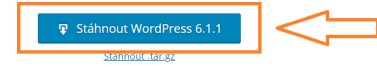

### Instalace

#### Oznámení nových verzí

Díky naší rychlé pětiminutové instalaci bude nastavovaní WordPressu poprvé velmi lehké. Vytvořili jsme <u>praktickou příručku</u>, abychom Vás postupně provedli instalací.

#### Požadavky

Doporučujeme servery s minimální verzí <u>PHP</u> 7.4 a <u>MySQL</u> minimální verze 5.7 *nebo* <u>MariaDB</u>

Mysuji minimaini verze s., *nebo* Mariaus minimální verze 10.3. Dále také je doporučeno používat buďto <u>Apache</u> nebo <u>Nginx</u>, jako nejrobustnější možné prostředí pro WordPress, ale každopádně lze použít i jiné Chcete se včas dozvědět o nových verzích WordPressu? Přihlaste se k <u>odběru WordPress</u> <u>novinek</u> a při vydání každé nové stabilní verze vám bude zaslána zpráva.

### Další zdroje

- <u>Všechny verze</u>
   <u>Beta/Noční verze</u>
   <u>Počítadlo stažení</u>
- Pocitadio stazer
   Zdrojový kód

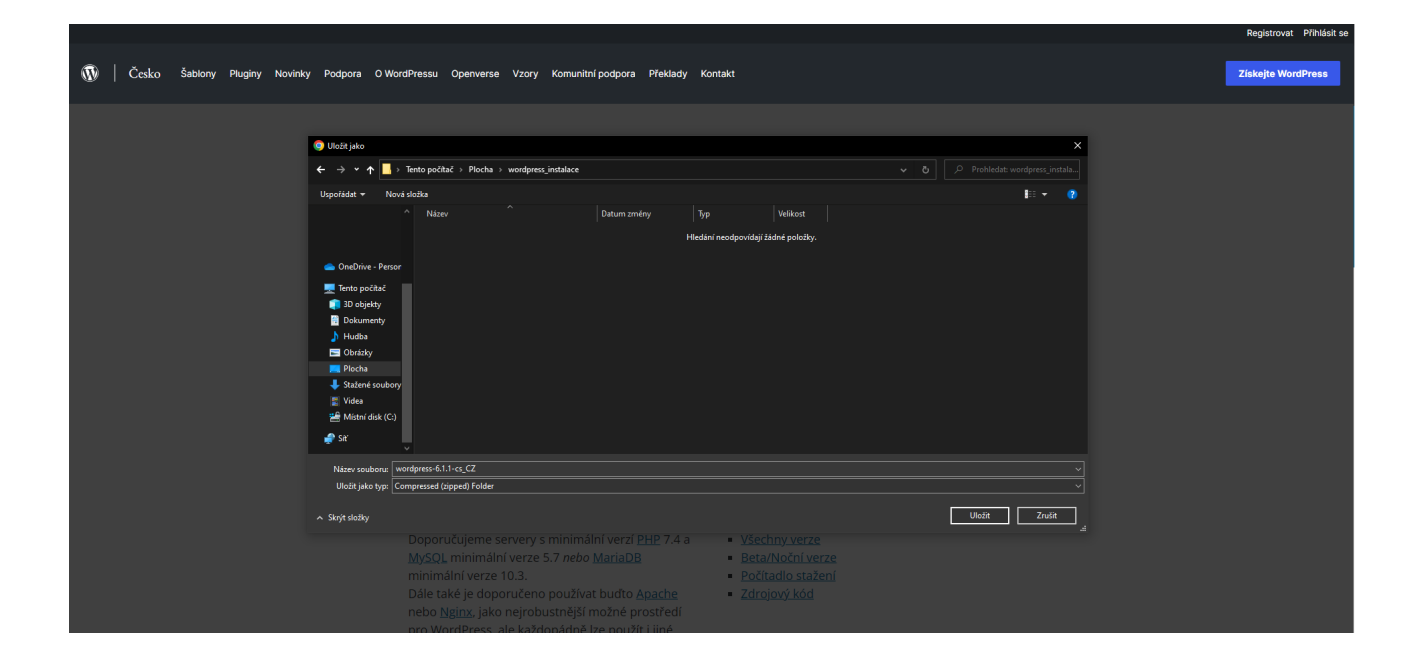

# Rozbalení balíčku a získání dat, které budeme nahrávat na FTP

Balíček s daty, které budeme nahrávat na FTP je komprimovaný v souboru s formátem **.ZIP**. Komprimovaný je proto, aby byl menší pro stahování a také proto, že samotný WordPress obsahuje několik tisícovek souborů. Vy tak díky .ZIP souboru budete naštěstí stahovat pouze tento jeden soubor. K rozbalení nebudete potřebovat vůbec nic, protože operační systém Windows umí s tímto souborem pracovat nativně (nativně zde znamená, že je mu tento soubor známý a umí jej rozbalit bez dalších programů, které by k tomu potřeboval).

Postupujte tedy opět podle níže uvedených bodů:

- otevřete si složku, do které jste si instalační balíček stáhnuli
- dvakrát si klikněte na balíček, který se vám otevře a ukáže vám data v něm obsažená (jednu složku pojmenovanou WordPress)
- klikněte na ikonu "extrahovat vše"
- použijte tlačítko "Extrahovat"
- cestu nijak neupravujte, balíček se Vám rozbalí do stejné složky.

| -                                            | wordpress_ir           | nstalace                            |                                         |                       |                                      |                            |                                                           |                                                          | - 0 | ×   |
|----------------------------------------------|------------------------|-------------------------------------|-----------------------------------------|-----------------------|--------------------------------------|----------------------------|-----------------------------------------------------------|----------------------------------------------------------|-----|-----|
| Soubor Domů                                  | Sdílení                | Zobrazení                           |                                         |                       |                                      |                            |                                                           |                                                          |     | ^ ? |
| Připnout k<br>Rychlému přístupu              | Kopírovat V<br>Schránk | Vyjmout<br>Iožit<br>Vložit zástupce | Přesunout Kopírovat<br>do ~ do ~<br>Usp | Odstranit Přejmenovat | Nová polož<br>Nová<br>složka<br>Nový | ika •<br>stup •<br>Vlastno | ₽ Otevřít ~<br>■ Upravit<br>osti<br>⊘ Historie<br>Otevřít | Vybrat vše<br>Zrušit výběr<br>Invertovat výběr<br>Vybrat |     |     |
| $\leftrightarrow \rightarrow \cdot \uparrow$ | o vord                 | press_instalace                     |                                         |                       |                                      |                            |                                                           |                                                          |     |     |
| '                                            |                        | Název                               |                                         | Datum změny           | Тур                                  | Velikost                   |                                                           |                                                          |     |     |
|                                              |                        | wordpress-6.1.1-cs_CZ               |                                         | 12.12.2022 21:56      | Komprimovaná sl                      | 24 644 kB                  |                                                           |                                                          |     |     |
|                                              |                        |                                     |                                         |                       |                                      |                            |                                                           |                                                          |     |     |
|                                              |                        |                                     |                                         |                       |                                      |                            |                                                           |                                                          |     |     |
| 📥 OneDrive - P                               | ersor                  |                                     |                                         |                       |                                      |                            |                                                           |                                                          |     |     |
| 💻 Tento počíta                               | č                      |                                     |                                         |                       |                                      |                            |                                                           |                                                          |     |     |
| 🧊 3D objekty                                 |                        |                                     |                                         |                       |                                      |                            |                                                           |                                                          |     |     |
| Dokumenty                                    | 1                      |                                     |                                         |                       |                                      |                            |                                                           |                                                          |     |     |
| 🎝 Hudba                                      |                        |                                     |                                         |                       |                                      |                            |                                                           |                                                          |     |     |
|                                              |                        |                                     |                                         |                       |                                      |                            |                                                           |                                                          |     |     |
| L Stažené sou                                | ibory                  |                                     |                                         |                       |                                      |                            |                                                           |                                                          |     |     |
| Videa                                        |                        |                                     |                                         |                       |                                      |                            |                                                           |                                                          |     |     |
| 🚔 Místní disk                                | (C:)                   |                                     |                                         |                       |                                      |                            |                                                           |                                                          |     |     |
| 🚅 Síť                                        | Ļ                      |                                     |                                         |                       |                                      |                            |                                                           |                                                          |     |     |
| Počet položek: 1                             |                        |                                     |                                         |                       |                                      |                            |                                                           |                                                          |     |     |

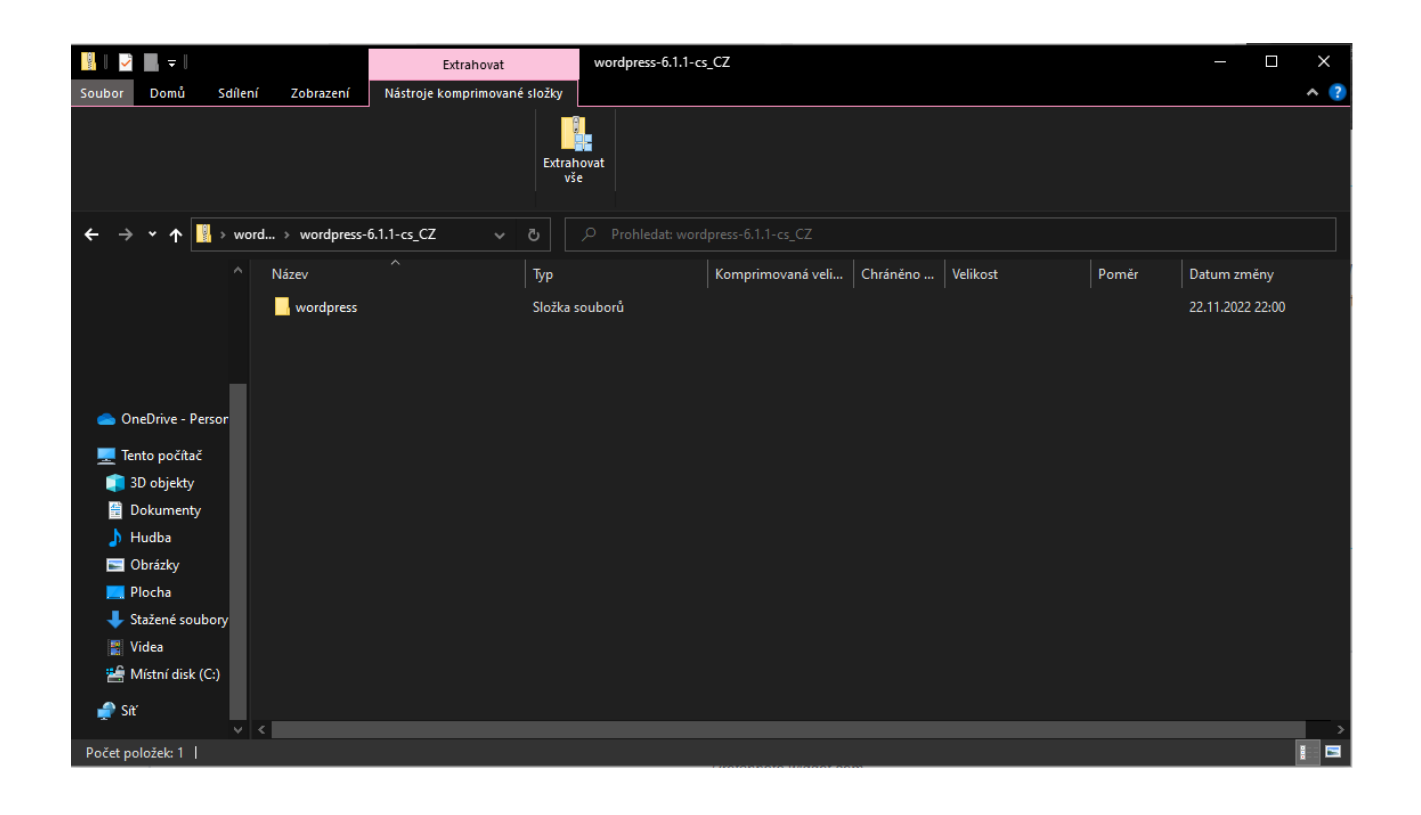

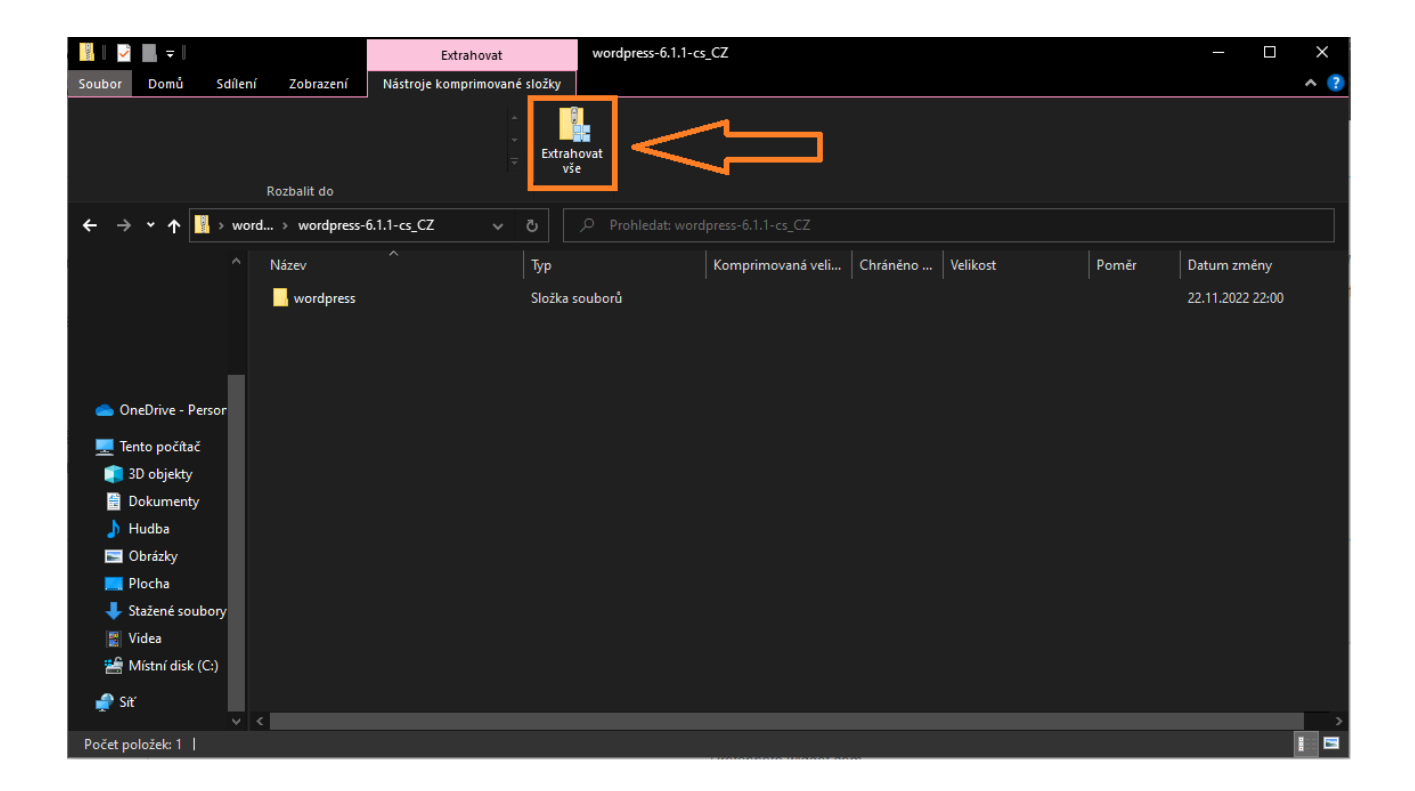

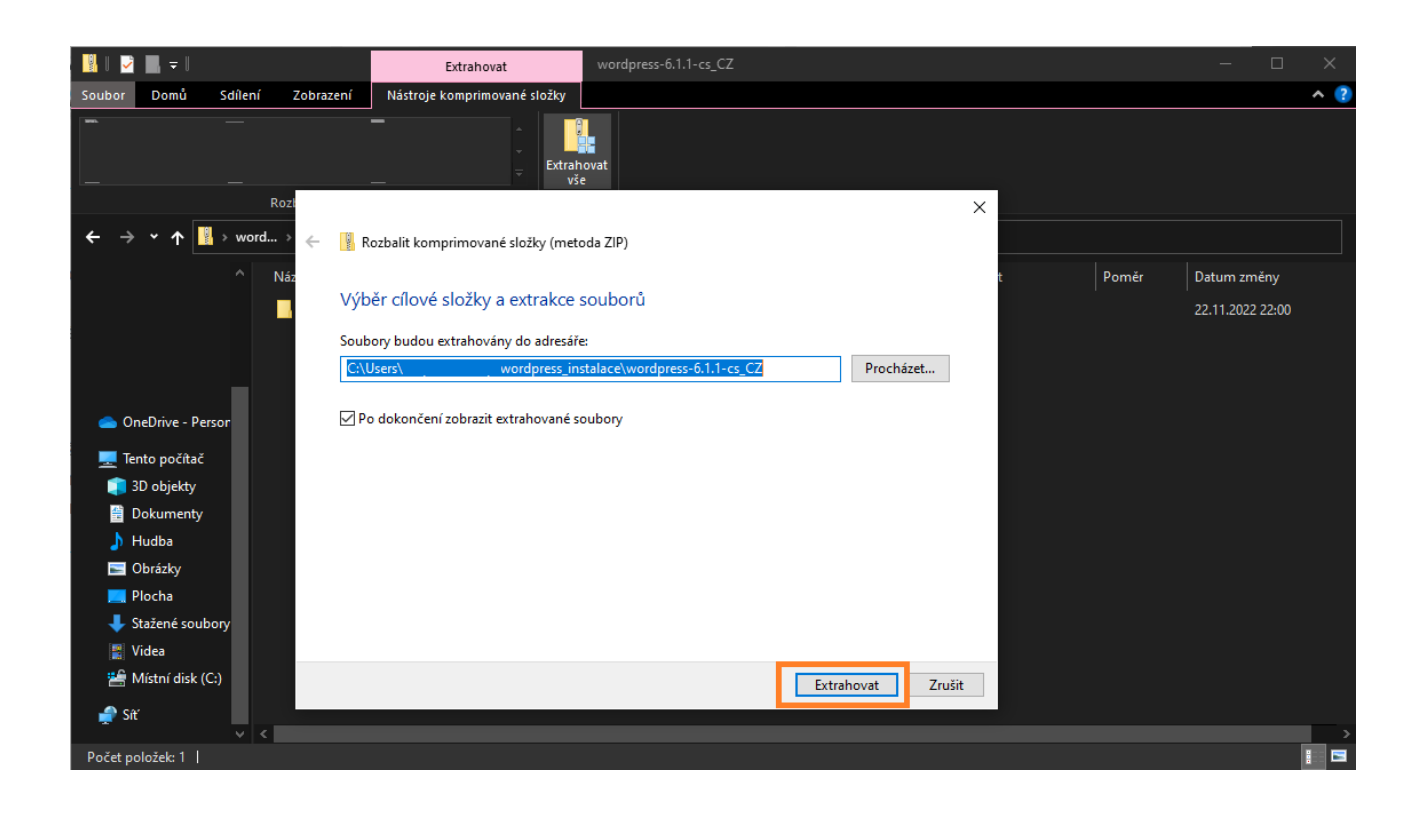

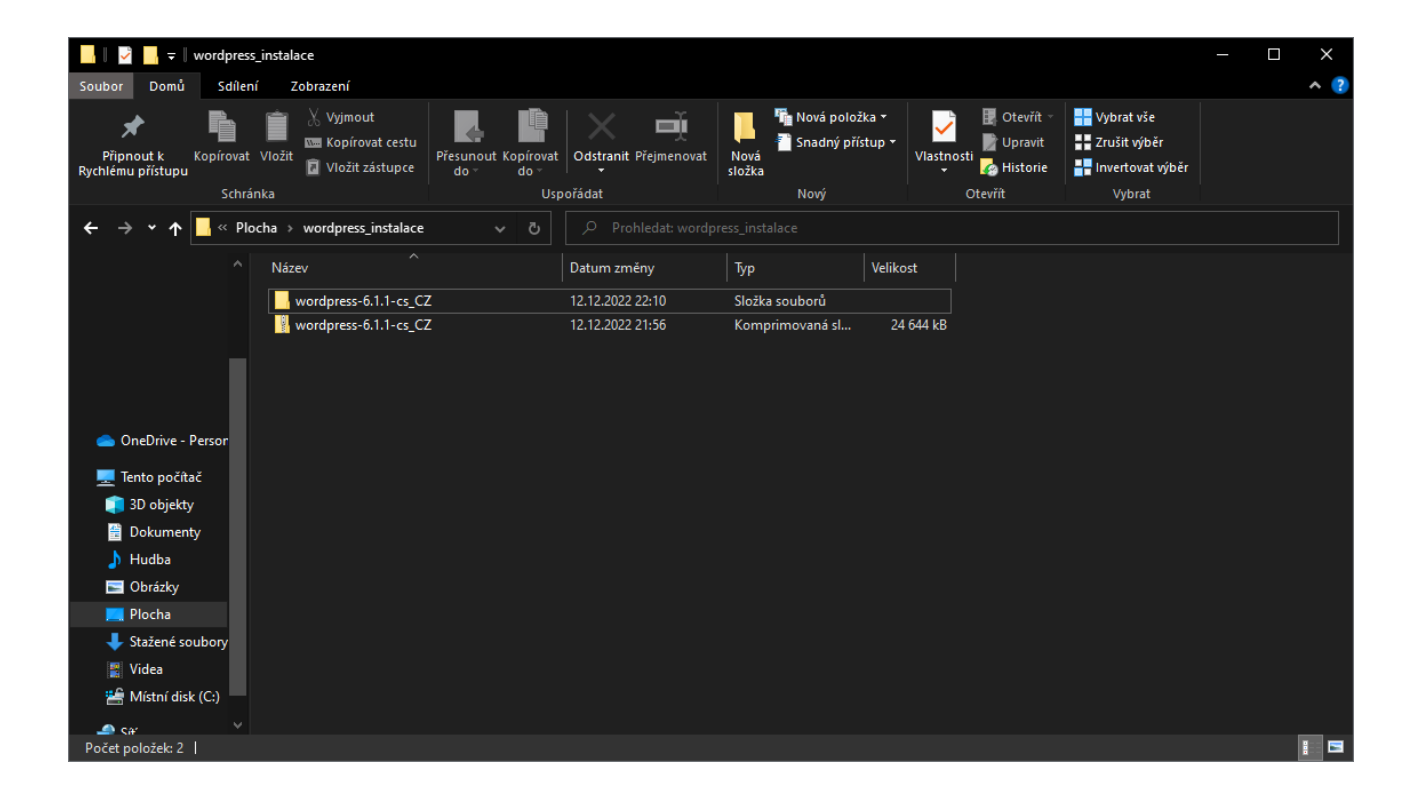

# Připravte si přihlašovací údaje k FTP a MySQL

Nyní přecházíme k tomu, co budete bezpodmínečně pro instalaci potřebovat. Jsou to údaje k **FTP** serveru a k **MySQL** databázi. Ty Vám sdělí poskytovatel Vašeho webhostingu. Pokud Vám je tedy již neposlal v nějaké závěrečné zprávě. Pokud tedy tyto údaje nemáte, bohužel se nepohnete dál. Kontaktujte tedy případně svého poskytovatele webhostingu a tyto dva údaje si nechte zaslat.

### Připojení k FTP serveru musí obsahovat:

- jméno serveru nebo jeho IP adresu
- FTP login
- heslo k FTP

### Připojení k MySQL databázi musí obsahovat:

- jméno databáze
- login databáze
- jméno databázového serveru nebo jeho IP adresu (někdy bývá označen jako localhost, ale toto není pravidlem)
- heslo k MySQL databázi

## Nainstalujte si FTP klienta pro připojení k FTP

Pro připojení k FTP budeme v tomto návodu používat program **FileZilla**. Je zdarma a vytváří jej stejní vývojáři (resp. společnost), jako webový prohlížeč Firefox. FTP klienta FileZillu stáhnete na tomto odkazu: https://filezilla-project.org/download.php? type=client

| Home<br>FileZilla<br>Features                 |                                                                                                    | FileZi                              | lla <sup>®</sup> Pro |                          |               | GET IN NOW             |
|-----------------------------------------------|----------------------------------------------------------------------------------------------------|-------------------------------------|----------------------|--------------------------|---------------|------------------------|
| Download<br>Documentation                     |                                                                                                    | Please select                       | your ed              | ition of Fil             | leZilla Clie  | ent                    |
| FileZilla Pro<br>FileZilla Server<br>Download | Download FileZilla Client fo<br>The latest stable version of FileZilla Client is 3.62.2                                                                                                    |                                     | FileZilla            | FileZilla<br>with manual | FileZilla Pro | FileZilla Pro<br>+ CLI |
| Community                                     | Please select the file appropriate for your platform b                                                                                                    | Standard FTP                        | Yes                  | Yes                      | Yes           | Yes                    |
| Forum<br>Wiki                                 | Q Windows (64bit x86)                                                                                                    | FTP OVER TLS<br>SFTP                | Yes                  | Yes                      | Yes           | Yes                    |
| General                                       |                                                                                                    | Comprehensive PDF manual            | -                    | Yes                      | Yes           | Yes                    |
| FAQ                                           | Download 🗸                                                                                                    | Amazon S3                           | -                    |                          | Yes           | Yes                    |
| Support                                       | FileZilla Client                                                                                                    | Backblaze B2                        | -                    |                          | Yes           | Yes                    |
| License                                       |                                                                                                    | Dropbox<br>Missoch OpeDatus         | -                    | -                        | Yes           | Yes                    |
| Privacy Policy                                | This installer may include hundled offers. Check                                                                                                    | Microsoft Unebrive                  | -                    | -                        | Yes           | Yes                    |
| Trademark Policy                              | mis mistalier may include bundled offers. Check                                                                                                    | Coogle Cloud Storage                |                      |                          | Tes           | Tes                    |
| Development                                   | The 64bit versions of Windows 8.1, 10 and 11 ar                                                                                                    | Microsoft Azura Blob + File Storage |                      |                          | Ves           | Ves                    |
| Nightly builds                                | Section Advantage Advantage Advantag | WebDAV                              |                      |                          | Ves           | Ves                    |
| Translations                                  | Other elatforms: REV A A                                                                                                    | OpenStack Swift                     |                      |                          | Yes           | Yes                    |
| Version history                               | outer plauoritis. The At an an                                                                                                    | Box                                 |                      |                          | Yes           | Yes                    |
| Issue tracker                                 | Not what you are looking for?                                                                                                    | Site Manager synchronization        | -                    | -                        | Yes           | Yes                    |
| Other projects                                | Show additional download options                                                                                                    | Command-line interface              | -                    | -                        | -             | Yes                    |
| libfilezilla                                  |                                                                                                    | Batch transfers                     |                      |                          |               | Yes                    |
| Octochess<br>Sponsors:                        |                                                                                                    |                                     | Download             | Select                   | Select        | Select                 |

Po stažení program nainstalujte jako jakýkoliv běžný program ve Windows. Fillezillu jako takovou si v počítači nechte i poté, co WordPress nainstalujete. Pokud se s WordPressem naučíte pracovat víc, bude se Vám připojení na FTP hodit při řešení nejednoho problému.

# Přesouváme složky z počítače na FTP

Po nainstalování FTP klienta FileZilla si tento program přes nabídku start zapněte a připravte si přihlašovací údaje k FTP, které jste získali od svého poskytovatele webu. Jak se připojit lépe než popisem, ukážu na obrázku. Bude to více srozumitelné a jednodušší k pochopení.

FTP klient se bude dělit na dvě okna. V jednom okně budou vidět data Vašeho počítače. Zde si tedy najdete složku, kde máte již nyní rozbalený WordPress. V druhém okně bude po přihlášení vidět datová struktura webu. Každý poskytovatel má datovou strukturu trochu odlišnou. Obvykle se WordPress nahrává do složky WWW, nebo do hlavní složky, kam se přihlásíte. Pokud si tímto nebudete jistí, kontaktujte svého poskytovatele webhostingu, aby Vám situaci ujasnil. Pokud máte webhosting u společnosti Forpsi, použijte pro nahrání WordPressu složku **www**.

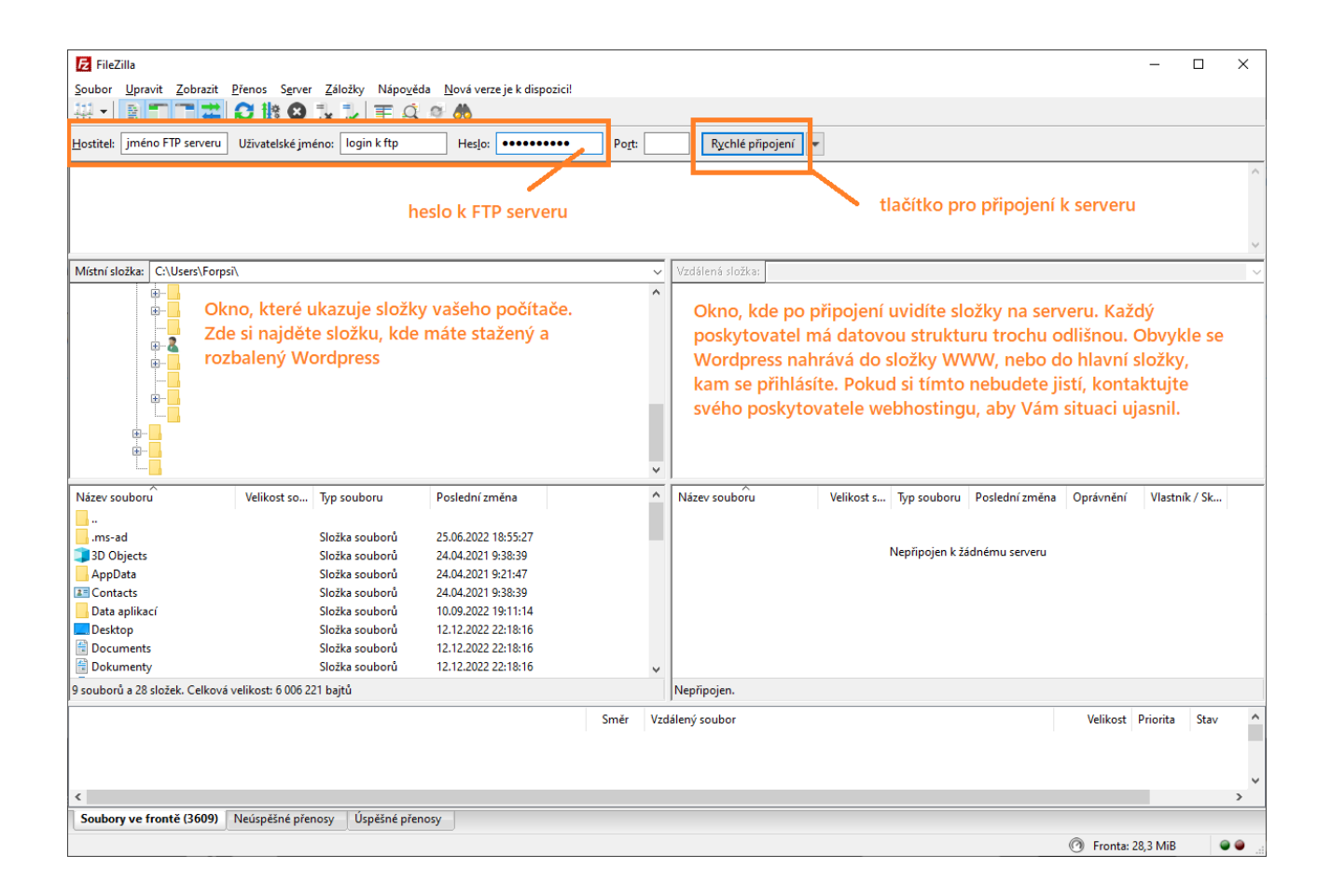

Nyní přesuňte složky z Vašeho počítače na FTP. V našem případě bude složka pro provoz webu pojmenovaná www. Web použitý pro vytvoření tohoto návodu je u Forpsi. Forpsi má datovou strukturu webu takovou, že složka pro data webu je právě zmíněná složka www.

Všechny soubory můžete rychle označit klávesovou zkratkou **CTRL+A**. Jakmile budou soubory označené, klikněte na pravé tlačítko myši a zvolte **"odeslat na server**". V pravém okně si ale před tím nezapomeňte otevřít složku www!

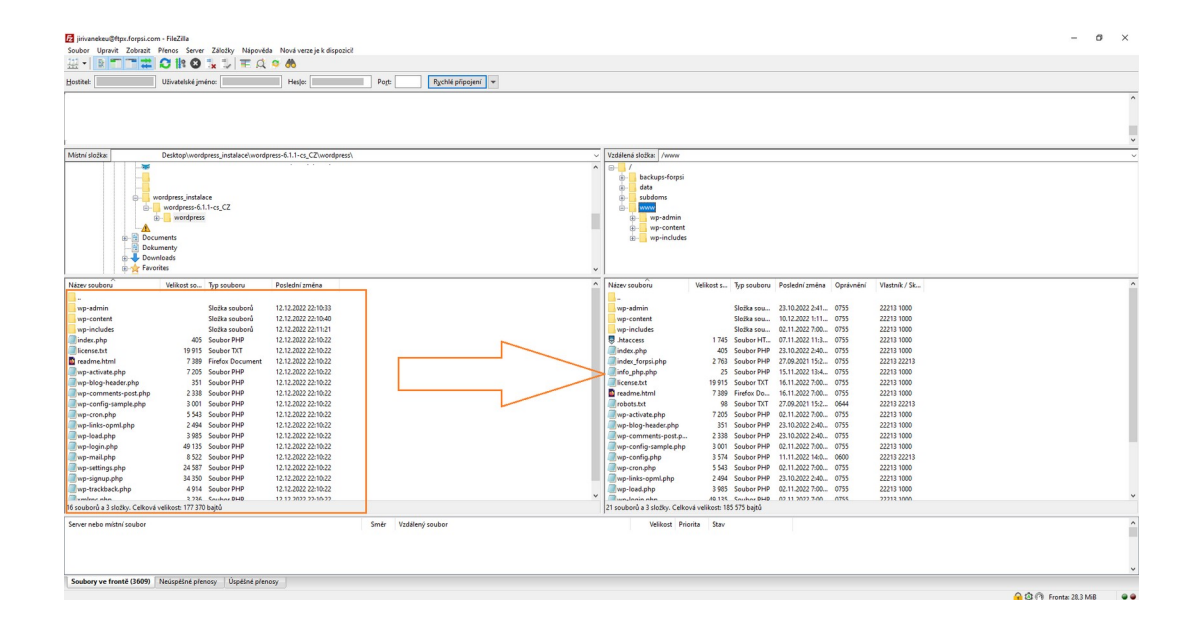

| Z jirivanekeu@ftpx.forpsi.<br>Soubor Upravit Zobraz                                                                                                    | com - FileZilla<br>it Přenos Server Záložky Nápově                                                                                                    | da Nová verze je k dispozici!                                                                                                    |           |                    |   |                                                                                                    |                                                                                                    |                   |                                                              |                                                                                                    |   | -                    | 5 × |
|----------------------------------------------------------------------------------------------------|----------------------------------------------------------------------------------------------------|----------------------------------------------------------------------------------------------------|-----------|--------------------|---|----------------------------------------------------------------------------------------------------|----------------------------------------------------------------------------------------------------|-------------------|--------------------------------------------------------------|----------------------------------------------------------------------------------------------------|---|----------------------|-----|
| Hostitel                                                                                                    | Uživatelské iméno:                                                                                                    | Heslo:                                                                                                    | Port      | Rychlé připojení 💌 |   |                                                                                                    |                                                                                                    |                   |                                                              |                                                                                                    |   |                      |     |
|                                                                                                    |                                                                                                    |                                                                                                    |           |                    |   |                                                                                                    |                                                                                                    |                   |                                                              |                                                                                                    |   |                      | •   |
| Místní složka:                                                                                                    | Desktop\wordpress_instalace\word                                                                                                    | press-6.1.1-cs_CZ\wordpress\                                                                                                    |           |                    | ~ | Vzdálená složka: /www                                                                                                    |                                                                                                    |                   |                                                              |                                                                                                    |   |                      | ~   |
|                                                                                                    | wordpress_instalace<br>                                                                                                    |                                                                                                    |           |                    | ~ | backups-forpsi<br>backups-forpsi<br>backup                                                                                                    |                                                                                                    |                   |                                                              |                                                                                                    |   |                      |     |
| Název souboru                                                                                                    | Velikost so Typ souboru                                                                                                    | Poslední změna                                                                                                    |           |                    | ^ | Název souboru                                                                                                    | Velikost s Typ soub                                                                                                    | ru Poslední změna | Oprávnění                                                    | Vlastník / Sk                                                                                                    |   |                      | ^   |
| wp-edmin<br>wp-extent<br>enders.htm<br>Erected<br>by - extra dely<br>wp-extra dely<br>wp-e | Složka souborů<br>Složka souborů<br>Složka souborů<br>19915 Soubor THP<br>7339 Firefas Document<br>7203 Soubor THP<br>331 Soubor THP<br>331 Soubor THP<br>331 Soubor THP<br>3453 Soubor THP<br>3454 Soubor THP<br>3455 Soubor THP<br>3455 Soubor THP<br>3555 Soubor THP<br>3555 Soubor T | 12.12.2002.221(63)<br>17.12.2002.221(64)<br>17.12.2002.221(64)<br>17.12.2002.22 | Smér Vadá | itryi soubor       | ~ | v pradmin<br>v prcontext<br>v princludes<br>thate.sps<br>index.sps<br>index.sps<br>inde | Slotka so<br>Slotka so<br>Slotka |                   | 0755<br>0755<br>0755<br>0755<br>0755<br>0755<br>0755<br>0755 | 22213 1000<br>22213 1000<br>22213 1000<br>22213 1000<br>22213 1000<br>22213 22213<br>22213 1000<br>22213 1221<br>22213 1000<br>22213 1000<br>22213 1000<br>22213 1000<br>22213 1000<br>22213 1000<br>22213 1000<br>22213 1000<br>22213 1000 |   |                      | *   |
|                                                                                                    |                                                                                                    |                                                                                                    |           |                    |   |                                                                                                    |                                                                                                    |                   |                                                              |                                                                                                    |   |                      | ~   |
| Soubory ve frontě (3609                                                                                                    | Neúspěšné přenosy Úspěšné přenosy                                                                                                    | nosy                                                                                                    |           |                    |   |                                                                                                    |                                                                                                    |                   |                                                              |                                                                                                    |   |                      |     |
|                                                                                                    |                                                                                                    |                                                                                                    |           |                    |   |                                                                                                    |                                                                                                    |                   |                                                              |                                                                                                    | • | 🖄 🗇 Fronta: 28,3 MiB |     |

| і і і т <u>е</u>                                                                                                    | 2                                                                                                    |                                                                                                    |                                                                                                    | н. |                               |                                                                                                    |                                                                                                    |                                                                                                    |                                                                          |                                                                                                    |
|----------------------------------------------------------------------------------------------------|----------------------------------------------------------------------------------------------------|----------------------------------------------------------------------------------------------------|----------------------------------------------------------------------------------------------------|----|-------------------------------|----------------------------------------------------------------------------------------------------|----------------------------------------------------------------------------------------------------|----------------------------------------------------------------------------------------------------|--------------------------------------------------------------------------|----------------------------------------------------------------------------------------------------|
| Název souboru                                                                                                    | Velikost so Typ souboru                                                                                                    | Poslední změna                                                                                                    | ^                                                                                                    | 4  | Název souboru                 | Velikost s                                                                                                    | Typ souboru                                                                                                    | Poslední změna                                                                                                    | Oprávnění                                                                | Vlastník / Sk                                                                                                    |
| Harry soubors<br>wp-content<br>wp-include<br>index.php<br>ferematik<br>readmatchel<br>wp-activate.ph<br>ferematik<br>wp-activate.ph<br>ferematik<br>wp-contents<br>wp-contents<br>wp-conte | Velikot to Typ souboru<br>Sicht a coubort<br>Orde ave average<br>Pridat Soubory de tronty<br>Uprort distabu<br>Vyhordt stabu<br>Vyhordt stabu<br>Vyhordt stabu<br>Vyhordt stabu<br>Sicht a vaturgit de ni<br>Attuaticovi<br>BSD2 Soubor PRP<br>4191 Soubor PRP<br>4191 Soubor PRP<br>4191 Soubor PRP | Poslední změna<br>12. 12.2002 22.10.23<br>12. 12.2002 22.10.20<br>12. 12.2002 22.10.20<br>12. 12.2002 22.10.20<br>12. 12.2002 22.10.20<br>12. 12.2002 22.10.22<br>12. 12.2002 22.10.22<br>13. 12.2002 22.10.22<br>13. 12.2002 22.10.22<br>13. 12.2002 22.10.22<br>13. 12.2002 22.10.22<br>13. 12.2002 22.10.22<br>13. 12.2002 22.10.22<br>13. 12.2002 22.10.22<br>13. 12 | <ul> <li>všechny soubory můžete rychle označit<br/>klávesovou zkratkou CTRL+A.</li> <li>Jakmile budou soubory označené,<br/>klikněte na pravé tlačitko myši a zvolte<br/>"odeslat na server".</li> <li>V pravém okně si ale před tím<br/>nezapomeňte otevřít složku www!</li> </ul> |    | Niter soukonu<br>             | Velikost s<br>1 745<br>405<br>2 763<br>2 5<br>1 915<br>7 388<br>96<br>7 205<br>3 511<br>2 338<br>3 001<br>3 574<br>4 5543<br>2 494<br>3 985<br>4 995<br>4 995<br>4 905<br>3 511<br>2 388<br>3 001<br>3 574<br>5 495<br>4 995<br>4 995<br>5 495<br>4 995<br>4 995<br>5 495<br>5 495 | Typ souboru<br>Slečka sou<br>Slečka sou<br>Soubor PHP<br>Soubor PHP<br>Soubor PHP<br>Soubor PHP<br>Soubor PHP<br>Soubor PHP<br>Soubor PHP<br>Soubor PHP<br>Soubor PHP<br>Soubor PHP<br>Soubor PHP<br>Soubor PHP<br>Soubor PHP | Poslední změna<br>23.10.2022 241<br>10.12.2022 11.0.<br>23.10.2022 11.0.<br>23.10.2022 11.0.<br>27.09.2021 152<br>15.11.2022 100<br>27.09.2021 152<br>15.11.2022 700<br>23.10.2022 240<br>23.10.2022 240<br>23.10.2022 240<br>23.10.2022 240<br>23.10.2022 240<br>23.10.2022 240<br>23.10.2022 240 | Oprávnéní<br>0755<br>0755<br>0755<br>0755<br>0755<br>0755<br>0755<br>075 | Vlastnik / Se.<br>22213 1000<br>22213 1000<br>22213 1000<br>22213 1000<br>22213 1000<br>22213 1000<br>22213 1000<br>22213 1000<br>22213 1000<br>22213 1000<br>22213 1000<br>22213 1000<br>22213 1000<br>22213 1000<br>22213 1000<br>22213 1000<br>22213 1000 |
| Vybráno 16 souborů a 3                                                                                                    | složky. Celková velikost: 177 370 bajtů                                                                                                    | 12 12 2022 22-01-22                                                                                                    |                                                                                                    | 2  | 21 souborů a 3 složky. Celkov | vá velikost: 1                                                                                                    | 85 575 bajtů                                                                                                    | 02 11 2022 7-00                                                                                                    | 0755                                                                     | 22213 1000                                                                                                    |
| Server nebo místní sou                                                                                                    | bor                                                                                                    |                                                                                                    | Směr Vzdálený soubor                                                                                                    |    | Velikost Prior                | rita Stav                                                                                                    |                                                                                                    |                                                                                                    |                                                                          |                                                                                                    |

# Instalujeme WordPress

Nyní máte vše připravené pro započetí instalace. K té již budete potřebovat pouze webový prohlížeč a data pro připojení k MySQL. Otevřete si tedy libovolný webový prohlížeč, který používáte (Firefox, Chrome, Edge, Opera ...). Do prohlížeče napište jméno domény, na které nyní budete WordPress instalovat. V prohlížeči by se měl zobrazit začátek instalace. Klikněte tedy na tlačítko **"Pokračovat**".

| Vítejte ve WordPressu. Než začnete, musíte znát následující položky.                                                                                                    |  |
|----------------------------------------------------------------------------------------------------|--|
| 1. Název databáze                                                                                                    |  |
| 2. Uživatelské jméno k databázi                                                                                                    |  |
| 3. Heslo pro přístup k databázi                                                                                                    |  |
| 4. Databázový server                                                                                                    |  |
| 5. Předpona tabulek (pokud chcete provozovat několik různých instalací WordPressu pod jednou databází)                                                                                                    |  |
| Tyto informace se používají k vytvoření souboru wp-config.php. Pokud by automatické vytvoření<br>konfiguračního souboru z nějakého důvodu selhalo, tak se přesto nemusíte ničeho obávat, protože se<br>instalační skript snaží pouze doplnit informace o databázi do konfiguračního souboru. V případě<br>nečekaných problémů můžete snadno otevřít soubor wp-config-sample.php v textovém editoru,<br>potřebné informace tam zapsat ručně a následné soubor uložit pod názvem wp-config.php. Potřebujete<br>další pomoc? <u>Přečtěte si článek podpory na wp-config.php</u> .<br>Kompletní informace o databázi byste měli získat od poskytovatele hostingu a pokud je z nějakého důvodu |  |
| nemáte, tak musíte nejdříve kontaktovat jejich technickou podporu. Až budete mít potřebné údaje připravené…                                                                                                    |  |

Nyní se dostáváme ke kroku, kde po Vás bude instalátor vyžadovat připojovací údaje k databázi. Vyplníte tedy název databáze (jméno databáze), uživatelské jméno (login databáze), databázový server (pozor, rozhodně to nemusí být localhost, minimálně u Forpsi ne!) a heslo. Předponu tabulek nechte předvyplněnou a neměňte ji. Jedná se o tzv. prefix tabulek, který se používá v případě, že byste v jedné databázi měli najednou více instalací WordPressu. Jiným prefixem si poté oddělujete jeden WordPress od druhého, aby se zároveň nepomíchaly. Po vyplnění všech údajů klikněte na tlačítko "Odeslat".

| Níže byste měli zadat | podrobnosti o připojení k databáz | i. Pokud si tím nejste jisti, kontaktujte svého hostitele.                                                                        |
|-----------------------|-----------------------------------|----------------------------------------------------------------------------------------------------|
| Název databáze        | wordpress                         | Název databáze, kam chcete instalovat<br>WordPress.                                                                               |
| Uživatelské jméno     | uzivatelske-jmeno                 | Uživatelské jméno k databázi.                                                                                                    |
| Heslo                 | heslo                             | Heslo pro přístup k databázi.                                                                                                    |
| Databázový server     | localhost                         | Pokud nebude fungovat výchozí hodnota<br>localhost, tak musíte použít informace od<br>poskytovatele hostingu.                     |
| Předpona tabulek      | wp_                               | Pokud chcete provozovat několik různých<br>instalací WordPressu pod jednou databází,<br>tak musíte zvolit různé předpony tabulek. |

Pokud jste vyplnili veškeré údaje správně, instalátor Vám pogratuluje a nabídne tlačítko "Instalovat". Klikněte na něj a instalace začne.

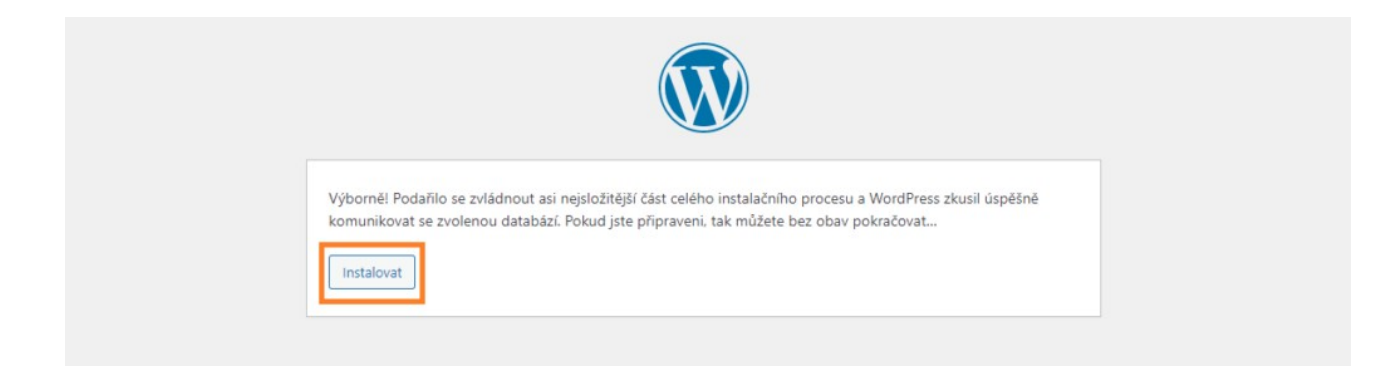

# První nastavení WordPressu

Součástí instalace je i první nastavení webu. Zde si musíte nastavit první záležitosti, jako je:

- název webu
- uživatelské jméno (nedoporučuji z bezpečnostních důvodu volit jméno admin

   usnadňujete tím útočníkům jejich případné pokusy o prolomení hesla)
- heslo (doporučuji směs znaků a čísel heslo jako frantisek123 si koleduje o problém)
- emailová adresa
- dostupnost pro vyhledávače (lze zapnout dodatečně z administrace, pokud ji nyní zakážete)

| všechny potřebné info<br>světě.            | em je pro uživatele WordPressu už samotná jednoduchá instalace. Stačí pouze vyplnit<br>ormace a za okamžik budete moci naplno využívat ten nejznámější redakční systém na |
|--------------------------------------------|----------------------------------------------------------------------------------------------------|
| Základní info                              | prmace                                                                                                    |
| Zadejte prosím násled<br>jednoduše změnit. | dující informace. Nemusíte se ničeho obávat, všechno lze později v administraci webu                                                                                      |
| Název webu                                 | Manuál pro instalaci                                                                                                    |
| Uživatelské jméno                          | jirka                                                                                                    |
| Hada                                       | Uživatelská jména mohou obsahovat pouze alfanumerické znaky (číslice, velká a malá písmena anglické abecedy), mezery, podtržítka, pomlčky, tečky a symbol @.              |
| nesio                                      | 2P%\$j1ZHtjIDqFIG@Z                                                                                                    |
|                                            | Bezpečné                                                                                                    |
|                                            | Důležité upozornění: Zvolené heslo budete potřebovat pro přihlášení do administrace webu, uložte si ho prosím na bezpečném místě.                                         |
| E-mailová adresa                           | vanek@jirivanek.eu 🔤                                                                                                    |
|                                            | Raději si ještě jednou překontrolujte zadanou e-mailovou adresu, protože na ni<br>bude zasláno administrátorské heslo.                                                    |
|                                            | Zakázat prohledávání a indexování obsahu webu                                                                                                    |
| Dostupnost pro<br>vyhledávače              |                                                                                                    |

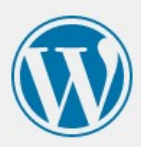

| WordPress byl úspěšn | anainstalován. Děkujeme! |  |
|----------------------|--------------------------|--|
| l lživatelské iméno  | iirka                    |  |
| ozhatelske jineno    | ,                        |  |
| Heslo                | Zvolené heslo.           |  |
|                      |                          |  |

# Závěr

Nyní máte WordPress nainstalovaný a můžete jej začít používat. Administrace je vždy dostupná na adrese **vasedomena.koncovka/wp-admin**. Zde již pak zadáte pouze svoje přihlašovací jméno a heslo, které jste si zvolili při instalaci. Po přihlášení Vás WordPress přesměruje ihned do administrace, kde již můžete začít pracovat na svém webu. Přeji mnoho zdaru při tvoření stránek nebo blogu. Možná zde, na těchto stránkách, využijete další návody, které se budou tématu **WordPress pro začátečníky věnovat**.